# Instrukcja obsługi bazy danych portalu "Czas w las"

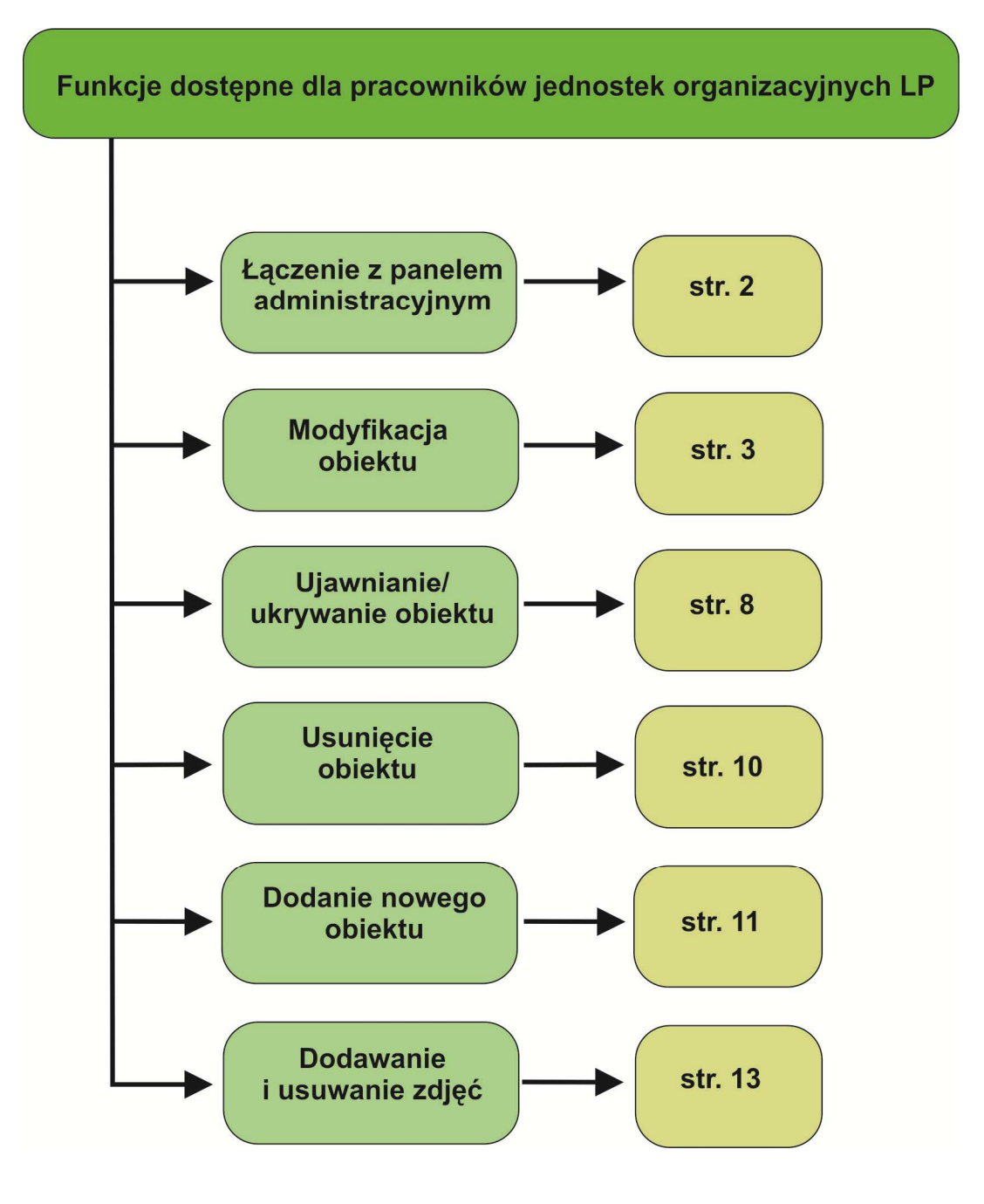

## Łączenie z panelem administracyjnym

Aby zarządzać informacjami o obiektach turystycznych i edukacyjnych Państwa Nadleśnictwa, zamieszczonych na stronie <u>www.czaswlas.pl</u>, należy zalogować się na stronie panelu administracyjnego. W tym celu konieczne jest posiadanie przez pracownika Państwa jednostki loginu i hasła otrzymanego od ORWLP w Bedoniu oraz wejście na stronę panelu administracyjnego:

#### www.czaswlas.pl/\_admin

#### Wyświetli się poniższe okno:

|                                                 | wtb intertace<br>system zarządzania treścią |
|-------------------------------------------------|---------------------------------------------|
| użytkownik niezalogowany                        | 24.05.2011                                  |
|                                                 |                                             |
| Twoja sesja zostala pravidiowo zamknięta        |                                             |
| LOGOWANIE DO SYSTEMU                            |                                             |
| LOGIN                                           |                                             |
| HASIO                                           |                                             |
| zaloguj                                         |                                             |
|                                                 |                                             |
|                                                 |                                             |
| WEB interface 4.5<br>© 2001 - 2011 Internet ART |                                             |

Proszę wpisać (z uwzględnieniem wielkości liter) login i hasło dostępu do panelu administracyjnego i kliknąć ZALOGUJ.

## Następnie wyświetli się okno:

| Data: 24.05.2011                | WEB interface                         |
|---------------------------------|---------------------------------------|
|                                 | system zarządzania treścią            |
| start obiekty moje dane         |                                       |
|                                 | użytkownik: Przemysław Kawa   wyloguj |
| D witamy D zmiany do akceptacji |                                       |
|                                 |                                       |
| Wiamy w systemie WEB interface  |                                       |
|                                 |                                       |
|                                 |                                       |
|                                 | 🐼 🖂 🗟 >>                              |
|                                 |                                       |
| WEB interface 4.5               |                                       |
| © 2001 - 2011 internet ART      |                                       |
|                                 |                                       |

Okno startowe posiada trzy zakładki: START, OBIEKTY, MOJE DANE. Udostępnione są Państwu wyłącznie niektóre funkcje w obrębie zakładek: OBIEKTY i MOJE DANE.

Jeśli chcą Państwo **zmienić hasło dostępu**, po zalogowaniu proszę kliknąć zakładkę MOJE DANE. Tam proszę wejść z zakładkę ZMIEŃ HASŁO i postępować zgodnie z procedurą wyświetlaną na ekranie.

| 🔶 CMS - LPT Czas w Las                     | 🙆 • 🖶 • 🗗 • 🖗 •                             |
|--------------------------------------------|---------------------------------------------|
| Data: 24.05.2011                           | WEB interface<br>system zarządzania treścią |
| D <u>przegladaj</u> D edytuj D zmień hasło | użytkownik: Przemysław Kawa   wyloguj       |
| Login Imię Nazwisko E-mail                 |                                             |

Modyfikacja obiektu

Aby rozpocząć modyfikację Państwa obiektów proszę kliknąć na zakładkę OBIEKTY.

| Data: 24.05.2011                                | WEB interface                         |
|-------------------------------------------------|---------------------------------------|
| start obiekty moje dane                         | ауахонт сагедосана и евид             |
|                                                 | użytkownik: Przemysław Kawa   wyloguj |
| 🔁 <u>witamy</u> 🔁 zmiany do akceptacji          |                                       |
|                                                 |                                       |
| Wiamy w systemie WEB interface                  |                                       |
|                                                 |                                       |
|                                                 | (c) □ 10                              |
| WEB interface 4.5<br>© 2001 - 2011 internet ART |                                       |

Okno to składa się z 4 podstron: PRZEGLĄDAJ, DODAJ OBIEKT, OBIEKTY W NADLEŚNICTWACH, MODEROWANIE ZMIAN. Posiadają Państwo dostęp do wielu funkcjonalności, poza zakładką MODEROWANIE ZMIAN.

Aby zmodyfikować informacje danego obiektu np. o numerze 264, proszę kliknąć szaro-czarne strzałki, wyświetlone z prawej strony ekranu (pomiędzy niebieską mapą a koszem - rys. poniżej).

| Data: 24.05                           | .2011                                                                                                    | uncia da        |                   |                       |        |                                 |                                            |                         |            | Sys.                      | /EB in<br>stem zarząc | terf<br>Izania t | <b>ace</b><br>reścią |   |
|---------------------------------------|----------------------------------------------------------------------------------------------------|-----------------|-------------------|-----------------------|--------|---------------------------------|--------------------------------------------|-------------------------|------------|---------------------------|-----------------------|------------------|----------------------|---|
| Drzeglad                              | daj 🚺 d                                                                                                    | lodaj obiekt    | D obiekty w       | r nadleśnictwa        | ich 🕽  | moderowanie zmian               |                                            |                         |            | użytkownik: Prze          | mysław K              | awa   w          | /yloguj              | 1 |
| Szukaj <mark>ld</mark>                |                                                                                                    | Naz             | wa obiektu        |                       |        | Województwo wy                  | bierz                                      | Powiat wybier           | z          |                           |                       |                  |                      |   |
| Szukaj <mark>N</mark>                 | adleśnict                                                                                                    | wo wybie        | erz               | Typ obi               | ektu v | rybierz                         |                                            | ок                      |            |                           |                       |                  |                      |   |
| ID Baza                               | * Sekto                                                                                                    | r Nr<br>obiektu | Nazwa<br>obiektu  | Typ<br>obiektu        | Skrót  | Nadleśnictwo / Park<br>Narodowy | Adres                                      | Województwo             | Powiat     | E-mail                    | Artykuły              |                  |                      |   |
| 311 2                                 | A3                                                                                                    | 311             | Przebrno          | Miejsce na<br>ognisko | MnO    | Nadleśnictwo Elblag             |                                            | pomorskie               | nowodworsk | elblag@gdansk.lasy.gov.pl |                       | <b>3</b> 🖗       | 5 11                 | + |
| 264 1                                 | A3                                                                                                    | 264             | Krynica<br>Morska | Pokój<br>gościnny     | PG     | Nadleśnictwo Elblag             | Gdańska 53 82-120<br>Krynica Morska        | pomorskie               | nowodworsk | elblag@gdansk.lasy.gov.pl |                       | হে ্             | 5 1                  |   |
| 262 1                                 | A3                                                                                                    | 262             | Kadyny            | Pokój<br>gościnny     | PG     | Nadleśnictwo Elblag             | 82-340 Tolkmicko,<br>Kadyny 63 a           | warmińsko-<br>mazurskie | elblaski   | elblag@gdansk.lasy.gov.pl |                       | <b>R</b> 9       | 5 1                  |   |
|                                       |                                                                                                    |                 |                   |                       |        |                                 | 1-3                                        |                         |            |                           |                       |                  |                      |   |
| * Baza:<br>1) ośrodek<br>2) miejsce b | Baza:<br>1) ośrodek szkoleniowo - wypoczynkowy; kwatera myśliwska; pokój gościnny; obiektu edukacyjnego/muzealnego (np. ośrodek lub izba)<br>2) miejsce biwakowania; ścieżka dydaktyczna; miejsce na ognisko, parking leśny |                 |                   |                       |        |                                 |                                            |                         |            |                           |                       |                  |                      |   |
|                                       |                                                                                                    |                 |                   |                       |        |                                 |                                            |                         |            |                           | ≪ ∉                   | 1                | 6                    |   |
|                                       |                                                                                                    |                 |                   |                       |        | © 20                            | WEB interface 4.5<br>01 - 2011 internet AR | т                       |            |                           |                       |                  |                      |   |

Wyświetli się wówczas okno z danymi oglądanymi przez osoby zewnętrzne odwiedzające stronę www.czaswlas.pl. Mogą Państwo zarówno poprawiać, dopisywać lub usuwać dane w udostępnionych rubrykach.

| Data: 24.05.2011  | moje dane    |                                              |                                      |                                     |               | WEB interfo                     | 1Ce<br>eścią |
|-------------------|--------------|----------------------------------------------|--------------------------------------|-------------------------------------|---------------|---------------------------------|--------------|
| 🕽 przeglądaj 🔁 do | daj obiekt ដ | obiekty w nadleśnictwach 🖸 moderowanie zmian |                                      |                                     | użytkownik    | : Przemysław Kawa   w           | yloguj       |
| Edycja obiel      | ktu          |                                              |                                      |                                     |               |                                 |              |
|                   | 41           | Informacje podstawowe                        |                                      |                                     | Atrakcje      | w okolicy                       |              |
| Sektor            | A3           |                                              |                                      | 1                                   | 1             | 124                             |              |
| Nr obiektu        | 264          |                                              |                                      |                                     |               |                                 |              |
| Nazwa obiektu     | Krynica M    | orska                                        | Obsługa gości w języku<br>niemieckim | Obsługa gości w języku<br>rosviskim | Obsług        |                                 |              |
| Typ obiektu       | Pokój goś    | cinny                                        |                                      | angiciation                         | - Included in | ( )                             |              |
|                   |              | Lokalizacia i adres                          |                                      |                                     | T             | <b>_</b>                        |              |
| Nadleśnictwo/Parl |              | Nadleśnictwo Elblag                          |                                      |                                     |               | <b>v</b>                        | WY           |
|                   |              | 19.25.52                                     |                                      | Scieżka dydaktyczna                 | Grzybobranie  | Wędkarstwo                      |              |
| Szerokość geogra  |              | 54.22.38 Mapa                                |                                      | *                                   | The           | 68                              |              |
|                   |              | Gdańska 53 82-120 Krynica Morska             | 1                                    |                                     |               |                                 |              |
| Adres obiektu     |              |                                              |                                      | Wypożyczalnia kajaków,<br>łódek     | Jazda konna   | Przejażdzki bryczka,<br>saniami | Wyc          |
| Melowâdshue       |              |                                              | 4                                    |                                     |               | 5                               |              |
| Douriet           |              |                                              |                                      |                                     |               |                                 |              |
| POWIAL            |              |                                              |                                      | Basen kryty                         | Basen odkryty | Kapielisko strzeżone            | Kapieli      |
| Telefon           |              | (0-55) 230 85 31                             |                                      | الملكم                              | 670           | -                               |              |

W celu umieszczenia obiektu na mapie należy kliknąć Państwo na napis MAPA. Wyświetli się wówczas okno z mapą, na której należy za pomocą kursora myszy pokazać lokalizację i kliknąć ZAPISZ.

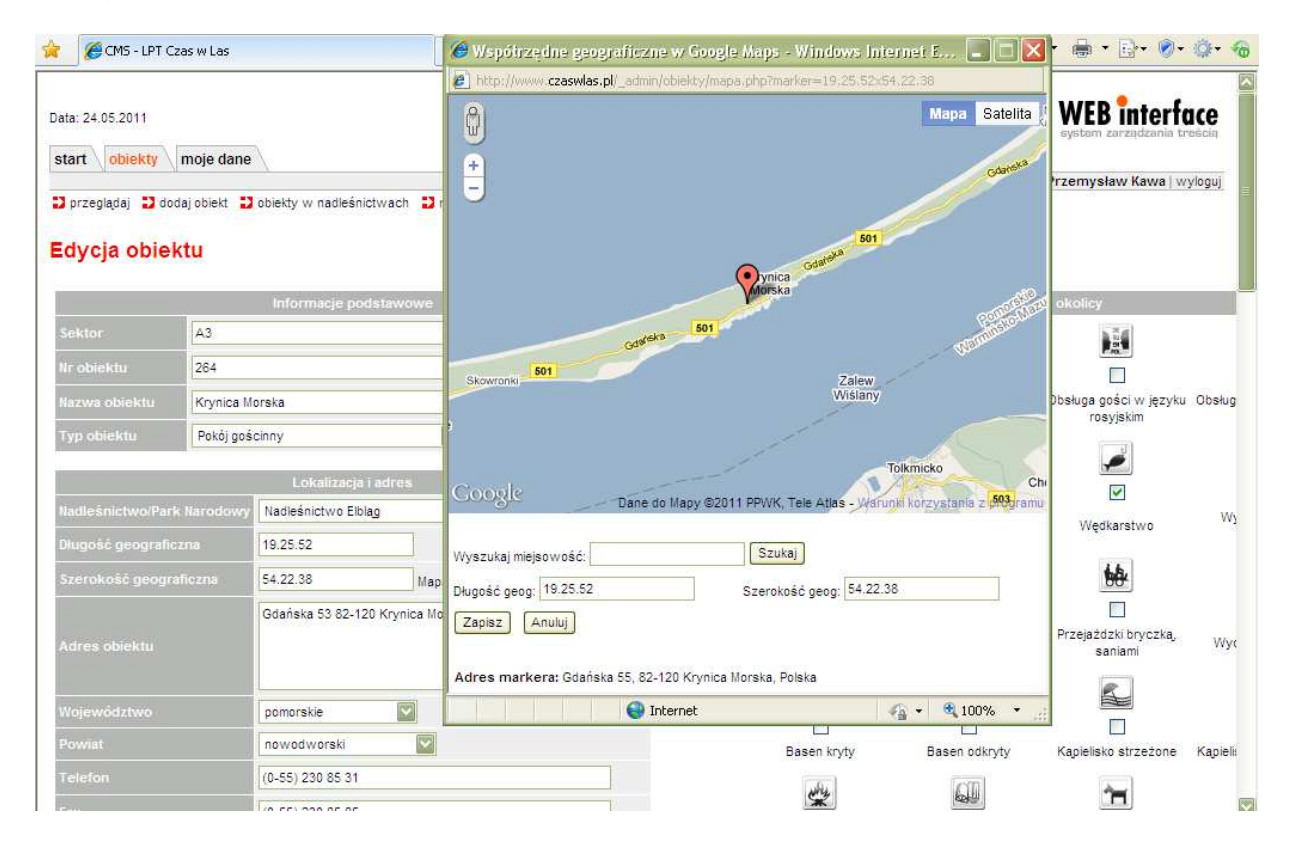

Po naniesieniu w formularzu wszystkich zmian, na samym dole okna (należy zjechać suwakiem) proszę kliknąć EDYTUJ. Pojawi się wówczas komunikat NA PEWNO ZAPISAĆ ZMIANY? Po upewnieniu się, że wszystkie korygowane dane są poprawne proszę kliknąć

OK. Następuje wówczas powrót do głównego okna panelu administracyjnego, na którym wyświetlają się szczegółowe informacje o Państwa obiektach.

Jeżeli chcą Państwo **wrysować obiekt liniowy** np. przebieg ścieżki dydaktycznej lub innego obiektu liniowego proszę kliknąć na ikonkę MAPA przy obiekcie liniowym (rys. poniżej).

| Ulubione                                | CMS -             | LPT Czas w Las                                      |                                                |       |                               |                                |                       |          |                                                    |                                                  |                                  |
|-----------------------------------------|-------------------|-----------------------------------------------------|------------------------------------------------|-------|-------------------------------|--------------------------------|-----------------------|----------|----------------------------------------------------|--------------------------------------------------|----------------------------------|
| Znajdź: dłu                             | a                 |                                                     |                                                |       | Poprzednie Na                 | istępne 🛛 🕜 O                  | pcje 🕶                |          |                                                    |                                                  |                                  |
| przegladaj 🕽                            | dodaj obiekt      | Dobiekty w nadleśnictwa                             | ch 门 moderowanie                               | zmian |                               |                                |                       |          |                                                    |                                                  |                                  |
|                                         | Nava              | a chiabto                                           | Woisuddt                                       | -     | -                             | Pouist un/bis                  |                       | Caulosia | w colu                                             | undiart                                          |                                  |
| Nadlašni                                | ntun wichier      | 2                                                   | wojewodza                                      |       | Tup objektiv                  | Ściętka dudakturzea            | i szlaki torvatvizzna |          | w pois                                             | - nyoeiz                                         |                                  |
| AND AND AND AND AND AND AND AND AND AND | orao Tayosi       |                                                     |                                                |       | ityp operio [                 | OCIEZKA GYGARTYCZII            | Fraziaki turyatyizzie |          |                                                    |                                                  |                                  |
|                                         | tor Nr<br>obiektu |                                                     |                                                |       | Nadleśnictwo<br>Park Narodowy |                                |                       |          | Data ostatniej<br>Artykuły aktualizacji<br>obiektu | Osoba<br>dokonująca<br>ostatniej<br>aktualizacji |                                  |
| 38 2                                    | 3536              | "Luniewo"                                           | Ścieżka<br>dydaktyczna i<br>szlaki turystyczne | SD    | Nadleśnictwo<br>Międzyzdroje  |                                | zachodniopomorskie    |          | 2012-08-23<br>14:57:05                             | Administrator<br>Systemu                         | 1 . S . 1                        |
| 35 2                                    | 3535              | Babozyna Dolina                                     | Ścieżka<br>dydaktyczna i<br>szlaki turystyczne | SD    | Nadleśnictwo<br>Kobiór        |                                | śląskie               |          | 2012-08-23<br>14:57:05                             | Administrator<br>Systemu                         | 🗖 <sub>(0</sub> 📚 🗊              |
| 34 2                                    | 3534              | Šoležka dydaktyczna                                 | Ścieżka<br>dydaktyczna i<br>szlaki turystyczne | SD    | Nadleśniotwo<br>Sypów         | Stradomia                      | dolnośląskie          |          | 2012-08-23<br>14:57:05                             | Administrator<br>Systemu                         | <b>B</b> <sub>0</sub> <b>C C</b> |
| 33 2                                    | 3533              | Šciežka dydaktyczna                                 | Ścieżka<br>dydaktyczna i<br>szlaki turystyczne | SD    | Nadlešnictwo<br>Grodzisk      | Jastrzębsko<br>Stare           | wielkopolskie         |          | 2012-08-23<br>14:57:05                             | Administrator<br>Systemu                         | <b>D</b> (0) <b>S</b> 1          |
| 32 2                                    | 3532              | Ścieżka dydaktyczna<br>Porażyn                      | Ścieżka<br>dydaktyczna i<br>szlaki turystyczne | SD    | Nadleśnictwo<br>Grodzisk      | Porażyn                        | wielkopolskie         |          | 2012-08-23<br>14:57:05                             | Administrator<br>Systemu                         | 🖬 🤉 😒 🗊                          |
| 31 2                                    | 3531              | Ściezka "Kukawy"                                    | Šciezka<br>dydaktyczna i<br>szlaki turystyczne | SD    | Nadleśnictwo<br>Włocławek     | 87-820 kowal<br>Szkółka Kukawy | kujawsko-pomorskie    |          | 2012-08-23<br>14:57:05                             | Administrator<br>Systemu                         | 🗖 <sub>(0</sub> 😒 🕫              |
| 30 2                                    | 3530              | EKOMUZUEUM WOKÓŁ<br>TRÓJGARBU                       | Ścieżka<br>dydaktyczna i<br>szlaki turystyczne | SD    | Nadleśnictwo<br>Wałbrzych     | Witków                         | dolnośląskie          |          | 2012-08-23<br>14:57:05                             | Administrator<br>Systemu                         | 🗖 <sub>(0)</sub> 😒 🗊             |
| 29 2                                    | 3529              | DOLINA<br>RÓZANECZNIKÓW                             | Ścieżka<br>dydaktyczna i<br>szlaki turystyczne | SD    | Nadleśnictwo<br>Wałbrzych     | Zamek Książ                    | doinośląskie          |          | 2012-08-23<br>14:57:05                             | Administrator<br>Systemu                         | <b>d</b> (0) <b>d</b>            |
| 28 2                                    | 3528              | Ścieżka Osówka                                      | Ścieżka<br>dydaktyczna i<br>szlaki turystyczne | SD    | Nadleśniotwo<br>Wałbrzych     | Sierphice                      | dolnośląskie          |          | 2012-08-23<br>14:57:05                             | Administrator<br>Systemu                         | 🖬 🕲 😒 💼                          |
| 27 2                                    | 3527              | Šoležka Edukacyjna<br>Jodków - Trójmorski<br>Wierch | Ścieżka<br>dydaktyczna i<br>szlaki turystyczne | SD    | Nadleśnictwo<br>Międzylesie   | Jođłów                         | dolnośląskie          |          | 2012-08-23<br>14:57:05                             | Administrator<br>Systemu                         | 🖬 🕫 📚 🛍                          |
|                                         |                   |                                                     | Ścieżka                                        |       |                               | Woiska                         |                       |          |                                                    |                                                  | 1                                |

Wyświetli się wówczas okno z mapą i funkcją rysowania (rysunek poniżej).

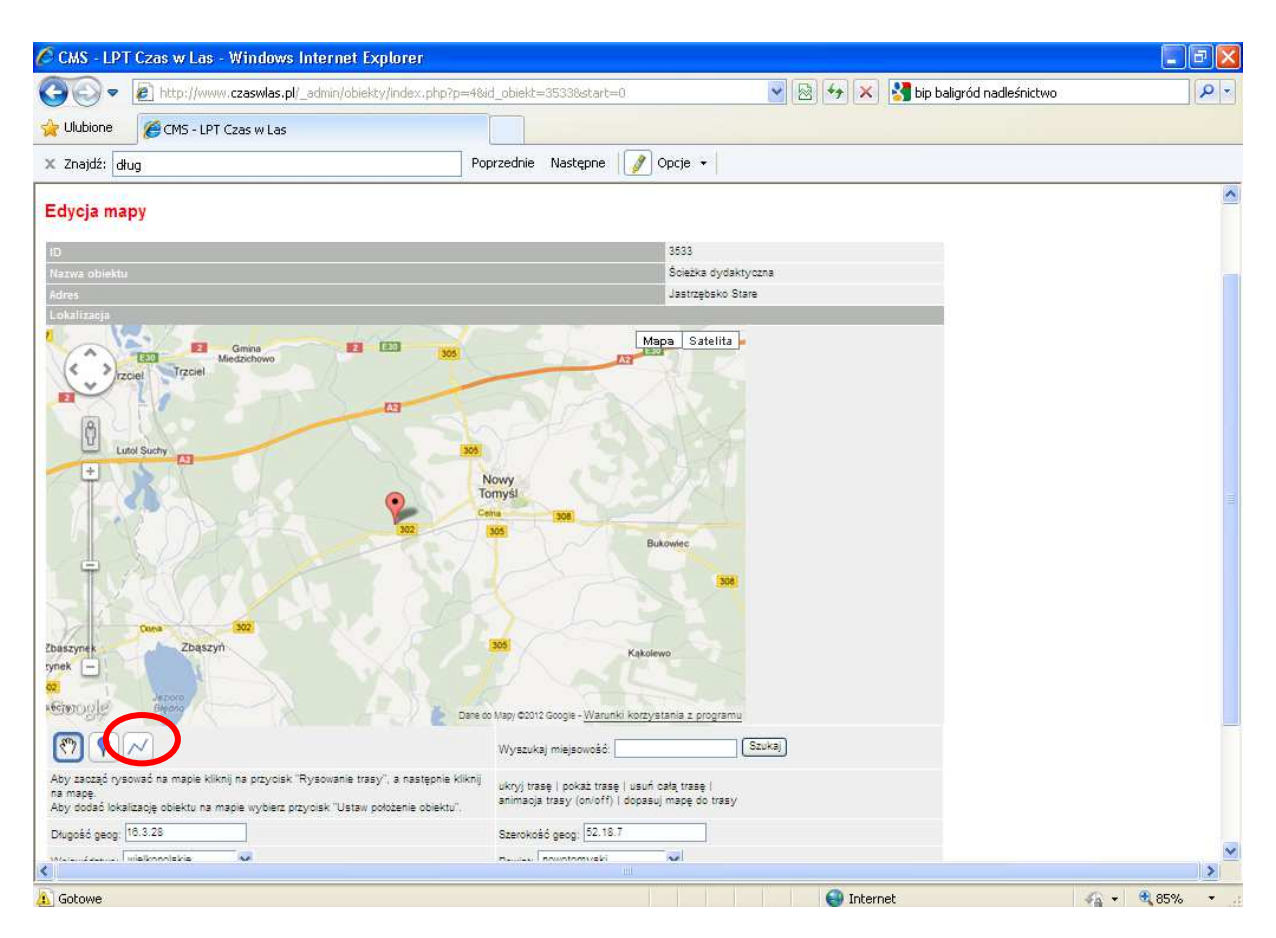

Należy wówczas maksymalnie powiększyć mapę i klikając lewym przyciskiem myszy prowadzić linię w miejscu lokalizacji/przebiegu obiektu. Po zakończeniu rysowania linii proszę kliknąć ikonkę EDYTUJ, a wprowadzone zmiany zostaną zapisane w panelu administracyjnym (rys. poniżej).

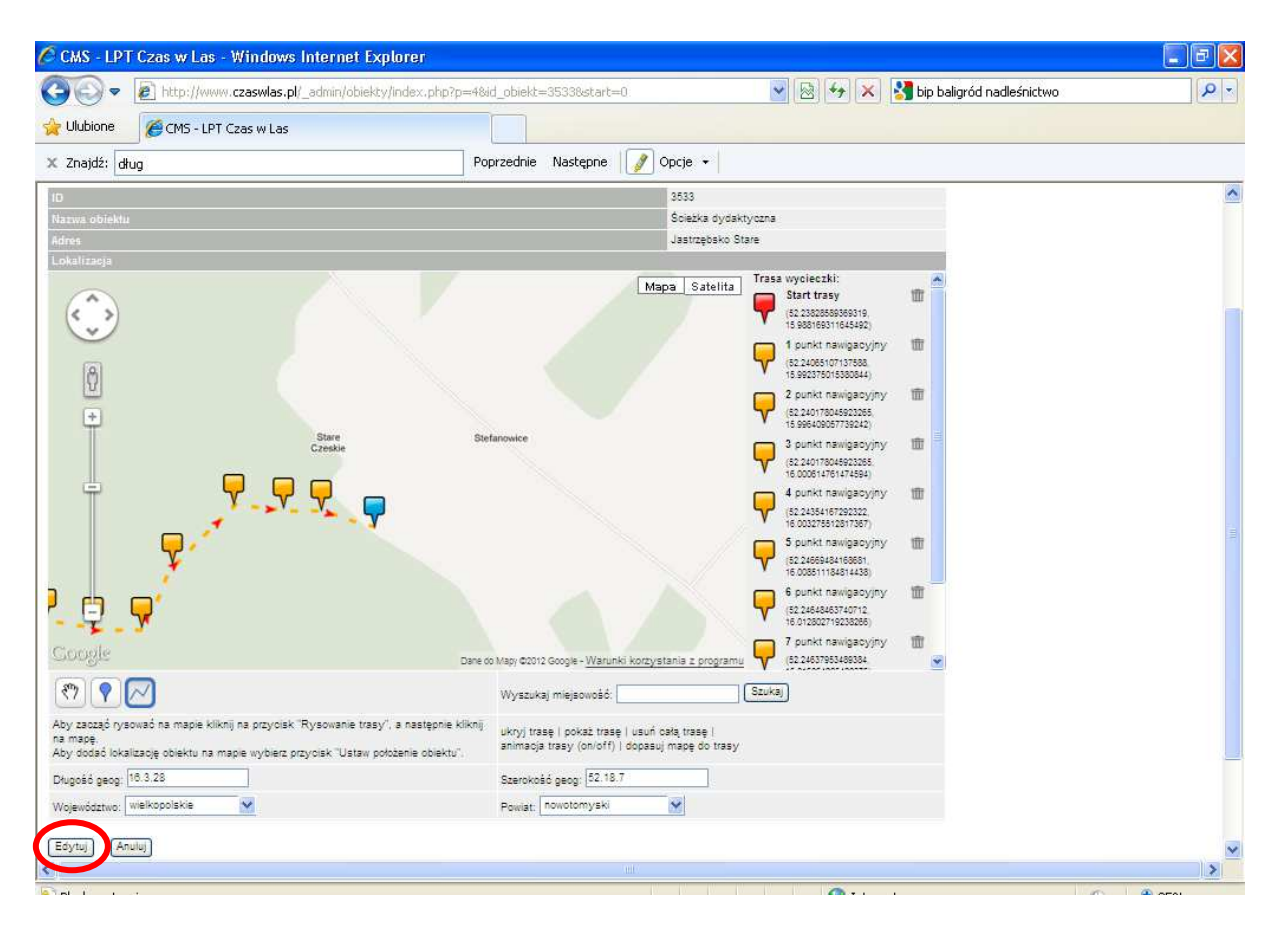

**UWAGA**: naniesione, zmienione informacje w obrębie danego obiektu zobaczą Państwo dopiero w ciągu 2 dni roboczych od ich wprowadzenia – po zaakceptowaniu zmian przez administratora, pracownika ORWLP w Bedoniu.

### Ujawnianie/ ukrywanie obiektu

Aby obiekt był widoczny na stronie <u>www.czaswlas.pl</u> należy go włączyć poprzez panel administracyjny. W każdej chwili mogą Państwo sprawić, aby obiekt stał się niewidoczny poprzez wyłączenie obiektu. Aby włączyć/ wyłączyć obiekt należy kliknąć ikonkę EDYTUJ konkretnego obiektu (rys. poniżej),

| ukaj l | d            | Nazwa         | i obiektu                            |                                                | Wojewódzi | wo wybierz                      | V Powiat    | wybierz      | 💙 Si        | zukaj      |          | W po                                      | lu wybierz                              |                                     |
|--------|--------------|---------------|--------------------------------------|------------------------------------------------|-----------|---------------------------------|-------------|--------------|-------------|------------|----------|-------------------------------------------|-----------------------------------------|-------------------------------------|
| uknj   | Vadleśnictwo | wybierz       | 941                                  |                                                |           | Yp obiekti                      | wybierz     |              | ×           | OK)        |          |                                           |                                         |                                     |
| ) Ba   | za* Sektor   | Nr<br>obiektu | Nazwa obiektu                        | Typ obiektu                                    | Skrót     | Nadleśnictwo /<br>Park Narodowy | Adres       | Województwo  | Powiat      | E-<br>mail | Artykuły | Data ostatniej<br>aktualizacji<br>obiektu | Osoba dokonując<br>ostatniej aktualizac | a<br>ji                             |
| 89 2   | ;            | 7289          | Parking Leśny                        | Parking leśny i<br>miejsce postoju<br>pojazdów | RL        | Nadleśnictwo Syców              | Wioska      | opolskie     | namysłowski | ā          |          | 2012-08-23<br>14:57:08                    | Administrator<br>Systemu                | 🖬 <sub>()</sub> 🕲 😓 🗊               |
| 88 2   | 7            | 7288          | Parking leśny                        | Parking lešny i<br>miejsce postoju<br>pojazdów | PL        | Nadleśnictwo Syroów             | Smardze     | dolnośląskie |             |            |          | 2012-08-23<br>14:57:08                    | Administrator<br>Systemu                | 🖬 🔊 📚 🗊                             |
| 87 2   | ,            | 7287          | Parking leśny                        | Parking lešny i<br>miejsce postoju<br>pojazdów | PL        | Nadleśnictwo Syroów             | Droftowice  | dolnośląskie |             |            |          | 2012-08-23<br>14:57:08                    | Administrator<br>Systemu                | 🖬 <sub>(0</sub> 📚 🕱 🗊               |
| 88 2   | 1            | 7286          | Parking leåny                        | Parking leśny i<br>miejsce postoju<br>pojazdów | PL        | Nadleśnictwo Syroów             | Dziesławice | dolnośląskie |             |            |          | 2012-08-23<br>14:57:08                    | Administrator<br>Systemu                | <b>1</b> 0 (0) (0) (1)              |
| 85 2   | 5            | 7285          | miejsce postoju<br>Parchów           | Parking leśny i<br>miejsce postoju<br>pojazdów | RL        | Nadleśnictwo Lubin              | Parchów     | dolnośląskie |             |            |          | 2012-08-23<br>14:57:08                    | Administrator<br>Systemu                | 🖬 <sub>(0</sub> 📚 🗊                 |
| 84 2   | 7            | 7284          | Parking leśny                        | Parking lešny i<br>miejsce postoju<br>pojazdów | PL        | Nadleśnictwo Syroów             | Międzybórz  | dolnośląskie |             |            |          | 2012-08-23<br>14:57:08                    | Administrator<br>Systemu                | <b>□</b> <sub>0</sub> <b>③</b> 5 11 |
| 83 2   | ,            | 7283          | Parking na<br>przełęczy Sokolej      | Parking lešny i<br>mlejsce postoju<br>pojazdów | PL        | Nadleśnictwo<br>Wałbrzych       | Sokolec     | dolnośląskie |             |            |          | 2012-08-23<br>14:57:08                    | Administrator<br>Systemu                | 🖸 <sub>(0)</sub> 📚 🗊                |
| 82 2   | 7            | 7282          | Parkin <mark>g</mark> w<br>Unisławiu | Parking leśny i<br>miejsce postoju<br>pojazdów | PL        | Nadleśnictwo<br>Wałbrzych       | Unisław     | dolnośląskie |             |            |          | 2012-08-23<br>14:57:08                    | Administrator<br>Systemu                |                                     |
|        |              | 1004          | Parking na                           | Parking leśny i                                |           | Nadleśnictwo                    | Weller      |              |             |            |          | 2012-08-23                                | Administrator                           | -                                   |

Następnie odhaczyć pole o tytule OBIEKT WYŁĄCZONY i kliknąć EDYTUJ (rys. poniżej). Obiekt wówczas automatycznie wyświetli się na stronie <u>www.czaswlas.pl.po</u> zatwierdzeniu zmiany przez administratora, pracownika ORWLP w Bedoniu (w ciągu 2 dni roboczych od ich wprowadzenia).

| De le http          | o://www. <b>czaswlas.pl</b> /_admin/obiekty/?p=2& | id_obiekt=7288&start=0.                                                                                        | 🛛 🔗 🛷 🗙 🚼 bip baligród nadleśnictwo | <u>م</u> |
|---------------------|---------------------------------------------------|----------------------------------------------------------------------------------------------------|-------------------------------------|----------|
| Ulubione 🖉 CM       | IS - LPT Czas w Las                               |                                                                                                    |                                     |          |
| Znajdź: dług        |                                                   | Poprzednie Następne 🥖 Opcje                                                                                    | +                                   |          |
| cieżka konna        |                                                   |                                                                                                    |                                     |          |
| lugość ścieżki (km) |                                                   |                                                                                                    |                                     |          |
|                     |                                                   |                                                                                                    |                                     |          |
| as przejazdu (h)    |                                                   |                                                                                                    |                                     |          |
|                     |                                                   |                                                                                                    |                                     |          |
|                     |                                                   |                                                                                                    |                                     |          |
|                     |                                                   |                                                                                                    |                                     |          |
|                     |                                                   |                                                                                                    |                                     |          |
|                     | adres obiektu                                     |                                                                                                    |                                     |          |
| ioba do kontaktu    | o.pawlikowski@poznan.lasy.gov.                    | pl.,                                                                                                    |                                     |          |
|                     | PL/338/2010                                       |                                                                                                    |                                     |          |
| biekt wyłączony     | Edytoj (Anuluj)                                   |                                                                                                    |                                     |          |
|                     |                                                   | WEB Interface 4.5                                                                                              |                                     | < a < 10 |
|                     |                                                   | er 2001 - 2012 Internet AR                                                                                     |                                     |          |
|                     |                                                   | unit and a second second second second second second second second second second second second second second s |                                     |          |

## Usuwanie obiektu

Aby usunąć Państwa obiekt turystyczny lub edukacyjny po zalogowaniu w panelu administracyjnym proszę kliknąć zakładkę OBIEKTY (rys. poniżej).

| Data: 24.05.2011                                | WEB interface                         |
|-------------------------------------------------|---------------------------------------|
|                                                 | system zarządzania treścią            |
| start \ obiekty \ moje dane \                   |                                       |
|                                                 | użytkownik: Przemysław Kawa   wyloguj |
| D witamy D zmiany do akceptacji                 |                                       |
| Wiamy w systemie WEB interface                  |                                       |
|                                                 | <b>⊘*</b> ⊠ <b>€</b> ≫                |
| WEB interface 4.5<br>© 2001 - 2011 internet ART |                                       |
|                                                 |                                       |
|                                                 |                                       |

Jeśli dla przykładu chcą Państwo usunąć obiekt nr 264 proszę o kliknięcie na kosz, znajdujący się z prawej strony ekranu. Wyświetli się wówczas komunikat NA PEWNO USUNĄĆ OBIEKT 264? Jeśli upewnili się Państwo, że chcą go usunąć, proszę kliknąć OK.

| Data: 24.05                           | .2011<br>biekty      | moje da                    | ne                            |                                   |                     |                                            |                                            |                         |             | Share a share a share | /EB inte    | rfa<br>ia trei | C <b>e</b> |
|---------------------------------------|----------------------|----------------------------|-------------------------------|-----------------------------------|---------------------|--------------------------------------------|--------------------------------------------|-------------------------|-------------|----------------------------------------------------------------------------------------------------|-------------|----------------|------------|
| Dorzegiac                             | Jai 🚺 d              | odai obiekt                | Dobiekty w                    | nadleśnictwa                      | ch 🖸                | noderowanie zmian                          |                                            |                         |             | użytkownik: Prze                                                                                                    | mysław Kawa | i   wyl        | loguj      |
| -                                     |                      |                            |                               |                                   |                     |                                            |                                            |                         |             |                                                                                                    |             |                |            |
| Szukaj ld                             |                      | Naz                        | wa obiektu                    |                                   | _                   | Województwo wy                             | bierz                                      | Powiat wybier           | z           |                                                                                                    |             |                |            |
| Szukaj Na                             | adleśnict            | wo wybie                   | rz                            | Typ obie                          | ktu w               | ybierz                                     |                                            | ок                      |             |                                                                                                    |             |                |            |
| ID Baza                               | Sekto                | r Nr<br>obiektu            | Nazwa<br>obiektu              | Typ<br>obiektu                    | Skrót               | Nadleśnictwo / Park<br>Narodowy            | Adres                                      | Województwo             | Powiat      | E-mail                                                                                                    | Artykuły    |                |            |
| 311 2                                 | A3                   | 311                        | Przebrno                      | Miejsce na<br>ognisko             | MnO                 | Nadleśnictwo Elblag                        |                                            | pomorskie               | nowodworski | elblag@gdansk.lasy.gov.pl                                                                                                    | <b>(2</b> ) | ଞ              | Ŵ          |
| 264 1                                 | A3                   | 264                        | Krynica<br>Morska             | Pokój<br>gościnny                 | PG                  | Nadleśnictwo Elblag                        | Gdańska 53 82-120<br>Krynica Morska        | pomorskie               | nowodworski | elblag@gdansk.lasy.gov.pl                                                                                                    | 3           | ୍ଚ             | Ŵ          |
| 262 1                                 | A3                   | 262                        | Kadyny                        | Pokój<br>gościnny                 | PG                  | Nadleśnictwo Elblag                        | 82-340 Tolkmicko,<br>Kadyny 63 a           | warmińsko-<br>mazurskie | elbląski    | elblag@gdansk.lasy.gov.pl                                                                                                    | <b>(</b>    | ଞ              | Ē          |
|                                       |                      |                            |                               |                                   |                     |                                            | 1-3                                        |                         |             |                                                                                                    |             |                |            |
| * Baza:<br>1) ośrodek<br>2) miejsce b | szkolenic<br>biwakow | owo - wypo<br>ania; ścieżk | czynkowy; kw<br>a dydaktyczna | vatera myśliws<br>a; miejsce na o | ika; pok<br>gnisko, | ój gościnny; obiektu eduk<br>parking leśny | acyjnego/muzealnego                        | ) (np. ośrodek lub izi  | ba)         |                                                                                                    |             |                |            |
|                                       |                      |                            |                               |                                   |                     |                                            |                                            |                         |             |                                                                                                    | ≪ ∄         | <b>1</b>       | 6          |
|                                       |                      |                            |                               |                                   |                     | © 20                                       | WEB interface 4.5<br>01 - 2011 internet AR | т                       |             |                                                                                                    |             |                |            |

Następuje wówczas powrót do głównego okna panelu administracyjnego, na którym wyświetlają się szczegółowe informacje o Państwa obiektach.

**UWAGA:** obiekt ten przestanie się wyświetlać na stronie www.czaswlas.pl dopiero po zaakceptowaniu zmian przez administratora – pracownika ORWLP w Bedoniu. Nastąpi to w ciągu 2 dni roboczych.

#### Dodawanie nowego obiektu

Aby dodać nowy obiekt proszę kliknąć zakładkę OBIEKTY a następnie DODAJ OBIEKT. Wyświetli się wówczas poniższe okno z dwoma wariantami obiektów (noclegowe i nienoclegowe).

Jeżeli chcą Państwo przykładowo wprowadzić nowy parking leśny proszę zaznaczyć odpowiedni rekord (zaznaczony czerwoną strzałką) i kliknąć DALEJ.

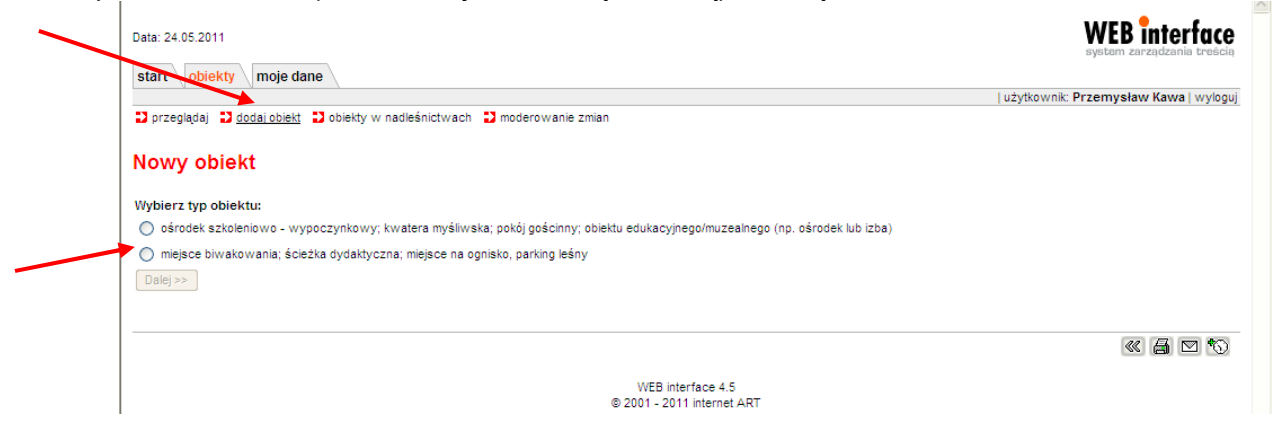

# Wyświetli się wówczas następujące, czyste okno:

| Data: 24.05.2011                  |                               |                        |                                                                                                    |                            | WEB interfo                             | ICe<br>eścia |
|-----------------------------------|-------------------------------|------------------------|----------------------------------------------------------------------------------------------------|----------------------------|-----------------------------------------|--------------|
| start obiekty moje dane           | <u> </u>                      |                        |                                                                                                    | użytkowni                  | k: Przemysław Kawa   w                  | vloguj       |
| Dprzeglądaj D <u>dodaj obiekt</u> | obiekty w nadleśnictwach      | 🕽 moderowanie zmian    |                                                                                                    |                            |                                         | 1            |
| Nowy obiekt                       |                               |                        |                                                                                                    |                            |                                         |              |
| Obiekt: miejsce biwakowania; ście | źka dydaktyczna; miejsce na i | ognisko, parking leśny |                                                                                                    |                            |                                         |              |
|                                   | Informacje podstawow          | e                      |                                                                                                    | Atrakcje                   | w okolicy                               |              |
| Sektor                            |                               |                        |                                                                                                    | Tr                         | <b>1</b>                                |              |
| Nr obiektu                        |                               |                        |                                                                                                    |                            |                                         |              |
| Nazwa obiektu                     | 1                             |                        | Ścieżka dydaktyczna                                                                                             | Grzybobranie               | Wędkarstwo                              | ٧V           |
| Typ obiektu                       | wybierz                       |                        | · · · · · ·                                                                                                    |                            | 1                                       |              |
|                                   | Lokalizacia i adres           |                        | the second second second second second second second second second second second second second second second se | 250                        | 98                                      |              |
| Nadleśnictwo/Park Narodowy        | wybierz                       |                        | Muna tuotala la la iakéw                                                                                        |                            | Dereistdaki bevezka                     |              |
| Długość geograficzna              |                               |                        | łódek                                                                                                    | Jazda konna                | saniami                                 | Wyc          |
| Szerokość geograficzna            | 17                            | lapa                   |                                                                                                    |                            | -                                       |              |
|                                   |                               |                        |                                                                                                    |                            |                                         |              |
| Adres obiektu                     |                               |                        | Basen kryty                                                                                                    | Basen odkryty              | Kapielisko strzeżone                    | Kapieli:     |
|                                   |                               | <u></u>                | why                                                                                                    | 60                         | în.                                     |              |
| Województwo                       | wybierz                       |                        |                                                                                                    |                            |                                         |              |
| Powiat                            | wybierz                       |                        | Miejsce na ognisko                                                                                              | Możliwość zakupu<br>drewna | Możliwość przyjazdu z<br>psem lub kotem | Udc<br>niepe |

Należy wprowadzić w nim wszystkie dane dotyczące Państwa obiektu.

**UWAGA:** Informacje o współrzędnych geograficznych generowane są automatycznie. Wystarczy, że klikną Państwo na napis MAPA. Wyświetli się wówczas okno z mapą, na której należy za pomocą kursora myszy pokazać szczegółową lokalizację i kliknąć ZAPISZ.

| 合           | 🔏 CMS - LPT Czas w Las                                                            |                                                                 | 🍘 Współrzędne geograficzne w Google Maps - Windows Internet E 🔳 🗖 🗙                                                                                                    | • 🖶 • 🔂• 🔗•                             | ¢• 🕫         |
|-------------|-----------------------------------------------------------------------------------|-----------------------------------------------------------------|----------------------------------------------------------------------------------------------------|-----------------------------------------|--------------|
|             |                                                                                   |                                                                 | http://www.czaswlas.pl/_admin/obiekty/mapa.php?marker=x                                                                                                    |                                         |              |
| Data<br>sta | : 24.05.2011<br>rt obiekty moje dane                                              | A                                                               | Koszalin Słupsk Gdańsk Głastwie Cłastwie Cłastwi | WEB interfo                             | ICe          |
| Die<br>No   | rzeglądaj Di <u>dodai obiekt</u> D<br>WY Obiekt<br>skt: miejsce biwakowania; ście | obiekty w nadleśnictwach D r<br>żka dydaktyczna; miejsce na ogr | Szczecin Bydgoszcz O Torun Biełystok<br>Gorzów Bydgoszcz O Torun Biełystok<br>Berlin Frankfurt Oden Poznan Plock Plock<br>Frankfurt (Oder) Plock Brest<br>Cottbus zalaw Oden Kallisz Łódź                                                                                                    | Yrzemysław Kawa   wy                    | r/loguj<br>≣ |
| 1           |                                                                                   | Informacje podstawowe                                           | Radom                                                                                                    | okolicy                                 |              |
| Se          |                                                                                   |                                                                 | Legnica Q Wrocław                                                                                                    | , e                                     |              |
| Nr          |                                                                                   |                                                                 | z ODresden Wałbrzych Opole Okacie Kielce                                                                                                    |                                         |              |
| Na          |                                                                                   |                                                                 | Usti nad-Liberec                                                                                                    | Wędkarstwo                              | Wy           |
| Ту          | p obiektu                                                                         | wybierz                                                         | Praha Pardubice Králové Pythiko Vitrakówo Vitrakówo Vitrakówo Vitrakówo Vitrakówo Vitrakówo Vitrakówo Vitrakówo Vitrakówo Vitraków Vitraków Vitrakó | 68                                      |              |
|             |                                                                                   | Lokalizacja i adres                                             |                                                                                                    |                                         |              |
| Na          | dleśnictwo/Park Narodowy                                                          | wybierz                                                         | Wyszukaj miejsowość: Szukaj                                                                                                    | Przejażdzki bryczka,                    | When         |
| Dh          |                                                                                   |                                                                 | Długość geog: 18.51.9 Szerokość geog: 52.10.26                                                                                                    | saniami                                 |              |
| Sz          |                                                                                   | Мар                                                             | [Zapisz] [Anuluj]                                                                                                    | <b>S</b>                                |              |
|             |                                                                                   |                                                                 | Adres markera: 263, 62-641, Polska                                                                                                    | Kapielisko strzeżone                    | Kapieli:     |
| Ad          |                                                                                   |                                                                 | 😜 Internet 🦓 + 🕄 100% +                                                                                                    | <b>1</b>                                |              |
| We          |                                                                                   | wybierz                                                         |                                                                                                    |                                         |              |
| Po          |                                                                                   | wybierz                                                         | Miejsce na ognisko Możliwość zakupu<br>drewna                                                                                                    | Możliwość przyjazdu z<br>psem lub kotem | Udc<br>niepe |

Po wprowadzeniu wszystkich danych proszę kliknąć DODAJ. Pojawi się wówczas komunikat NA PEWNO ZAPISAĆ ZMIANY? Jeśli wszystko się zgadza proszę kliknąć OK. Następuje wówczas powrót do głównego okna panelu administracyjnego, na którym wyświetlają się szczegółowe informacje o Państwa obiektach.

**UWAGA:** Wczytanie nowego obiektu do bazy Czas w Las jest możliwe jedynie wówczas, gdy wypełni się wszystkie obowiązkowe pola. Są to: **e-mail, nazwa obiektu, nazwa nadleśnictwa, współrzędne geograficzne** (długość i szerokość geograficzna) i **najbliższa miejscowość**.

**UWAGA:** nowy obiekt zobaczą Państwo dopiero w ciągu 2 dni roboczych od jego wprowadzenia – po zaakceptowaniu przez administratora, pracownika ORWLP w Bedoniu.

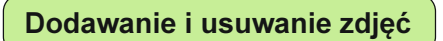

Aby dodać lub usunąć zdjęcie należy kliknąć na ikonę ZDJĘCIA OBIEKTU (rys. poniżej).

| zukaj l <b>d</b>           | Nazw          | a obiektu                       |                                                | Województw | o wybierz                       | V Powiat    | wybierz        | ~         | Szukaj:            | w po                                      | lu wybierz                                 |                       |        | _ |
|----------------------------|---------------|---------------------------------|------------------------------------------------|------------|---------------------------------|-------------|----------------|-----------|--------------------|-------------------------------------------|--------------------------------------------|-----------------------|--------|---|
| zula) Nadleśnich           | vo wybied     | <b>z</b>                        |                                                |            | Y Typ objekt                    | u wybierz   |                | ~         | OK)                |                                           |                                            |                       |        |   |
| ID Baza <sup>a</sup> Sekto | Nr<br>obiektu | Nazwa obiektu                   | Typ obiektu                                    | skrót      | Nadleśnictwo /<br>Park Narodowy | Adres       | Województwo    | Powiat    | E-<br>mail Artykuł | Data ostatniej<br>aktualizacji<br>obiektu | Osoba dokonująca<br>ostatniej aktualizacji |                       |        |   |
| 289 2                      | 7289          | Parking Leśny                   | Parking leśny i<br>miejsce postoju<br>pojazdów | PL 1       | ladleśnictwo Syców              | Wioska      | opolskie       | namysłows | đ                  | 2012-08-23<br>14:57:08                    | Administrator<br>Systemu                   | 🖬 <sub>(0)</sub> 🍳    | 3      | Ŵ |
| 288 2                      | 7288          | Parking leśny                   | Parking lešny i<br>miejsce postoju<br>pojazdów | PL 1       | ładleśnictwo Syców              | Smardze     | dolnośląskie   |           |                    | 2012-08-23<br>14:57:08                    | Administrator<br>Systemu                   | 🗖 <sub>(0)</sub> 🔇    | N      | Ŵ |
| 287 2                      | 7287          | Parking leśny                   | Parking leśny i<br>miejsce postoju<br>pojazdów | PL 1       | ladleśnictwo Syców              | Drołtowice  | dolnośląskie   |           |                    | 2012-08-23<br>14:57:08                    | Administrator<br>Systemu                   | D (0) 🔇               | ,<br>N | Ŵ |
| 286 2                      | 7286          | Parkin <mark>g</mark> leåny     | Parking leśny i<br>miejsce postoju<br>pojazdów | PL 1       | ladleánictwo Syców              | Dziesławice | dolnośląskie   |           |                    | 2012-08-23<br>14:57:08                    | Administrator<br>Systemu                   | <b>(</b> 0)           | J N    | Ŵ |
| 285 2                      | 7285          | miejsce postoju<br>Parchów      | Parking leśny i<br>miejsce postoju<br>pojazdów | PL 1       | ladleśnictwo Lubin              | Parchów     | dolnośląskie   |           |                    | 2012-08-23<br>14:57:08                    | Administrator<br>Systemu                   | 🖬 <sub>(0)</sub> 🔇    | 5      | Ŵ |
| 284 2                      | 7284          | Parking leśny                   | Parking leśny i<br>miejsce postoju<br>pojazdów | PL 1       | ładleśnictwo Syców              | Międzybórz  | dolnośląskie   |           |                    | 2012-08-23<br>14:57:08                    | Administrator<br>Systemu                   | <b>D</b> (0) <b>Q</b> | s<br>S | Ŵ |
| 283 2                      | 7283          | Parking na<br>przełęczy Sokolej | Parking leśny i<br>miejsce postoju<br>pojazdów | PL (       | ladleśnictwo<br>Vałbrzych       | Sokolec     | dolnośląskie   |           |                    | 2012-08-23<br>14:57:08                    | Administrator<br>Systemu                   | D (0)                 | 5      | ŵ |
| 282 2                      | 7282          | Parking w<br>Unisławiu          | Parking leśny i<br>miejsce postoju<br>pojazdów | PL 1       | ladleśnictwo<br>Vałbrzych       | Unisław     | dolnośląskie   |           |                    | 2012-08-23<br>14:57:08                    | Administrator<br>Systemu                   |                       | 0      | t |
| 204 0.                     | 2004          | Parking na                      | Parking leśny i                                |            | ladieśnictwo                    | Malie.      | datas klastica |           |                    | 2012-08-23                                | Administrator                              |                       |        |   |

Wyświetli się wówczas okno ze zdjęciami obrazującymi konkretny obiekt. Aby dodać nowe zdjęcie wystarczy kliknąć ikonę PRZEGLĄDAJ wyświetlaną z prawej strony, wybrać lokalizację zdjęcia na komputerze i zatwierdzić poprzez kliknięcie DODAJ. Wskazane jest wprowadzanie opisu zdjęcia (rys. poniżej).

Aby usunąć istniejące zdjęcie proszę kliknąć na ikonę KOSZ w linijce prezentującej złe zdjęcie, a następnie zatwierdzić klikając OK (rys. poniżej).

| S - LP I C245 ( | p://www.czaswlas.pl/_admin/obiekty/index.php?p=5&id_obie                                                                              | ekt=761&start=0          |                     | - 8 | 🍕 🗙 🛃 bip baligród nadleśnictwo                                                             |
|-----------------|----------------------------------------------------------------------------------------------------|--------------------------|---------------------|-----|---------------------------------------------------------------------------------------------|
|                 | MS - LPT Czas w Las                                                                                                    |                          |                     |     |                                                                                             |
| najdź: dług     | Poprzedr                                                                                                    | nie Następne 🛛 🥖         | Opcje 👻             |     |                                                                                             |
| Zdjęcie         | Opis                                                                                                    | Użytkownik<br>zewnętrzny | Administrator Statu |     | Opis:                                                                                       |
|                 | Las kryje w sobie również miejsca religijnego kultu - figurka Matki<br>Boskiej w Leśnictwie Rejna, przy drodze Modiborzyce - Fieranie | honoratagalozewska       | 1                   | Ŵ   | Veskaz<br>obirazek<br>Dodaj<br>Oorazek nie moze mieć więcej niz 1 MB. Moze bijć gift ub jog |
|                 | Pomnik przyrody w Leśnictwie Rejna (dąb szypułkowy)                                                                                   | honoratagalozewska       | 1                   | Ŵ   |                                                                                             |
| -               | Mejsce gniazdowania wielu gatunków ptaków                                                                                             | honoratagalozewska       | 1                   | 谊   |                                                                                             |
|                 | Rezervat "Balozewo" - tabiloa informacyyna                                                                                            | honoratagalozewska       | (                   | 1   |                                                                                             |
|                 | Rezenuat "Balczewo" - wymarzone miejsce dla ptaków błotnych i<br>wodnych                                                              | honoratagalozewska       | 1                   | 畲   |                                                                                             |
|                 | Zwiedzający zobaczą również paśnik i babrzysko                                                                                        | honoratagalozewska       | 1                   | Ŵ   |                                                                                             |
|                 | Początek ścieżki przy Leśniczówce Bałczewo                                                                                            | honoratagalozewska       | 1                   | 面   |                                                                                             |
|                 | -                                                                                                    |                          |                     |     | 2ª 🖸 🗟 39                                                                                   |
|                 |                                                                                                    | WEB interface            | - 1 6               |     |                                                                                             |

**UWAGA:** nowe zdjęcie zobaczą Państwo dopiero w ciągu 2 dni roboczych od jego wprowadzenia – po zaakceptowaniu przez administratora, pracownika ORWLP w Bedoniu lub CILP.

Informacje dodatkowe

# Numer obiektu

Numer jest istotną informacją o obiekcie. Generuje się automatycznie i wyświetla się w zakładce OBIEKTY (rys. poniżej).

| •                      | http://s         | www.czaswlas.pl/                      | _admin/obiekty/                                | ?p=1      |                                 |                      |              | ~           | 8 4 ×               | bip baligróo                              | d nadleśnictwo                             |                      | 8    |
|------------------------|------------------|---------------------------------------|------------------------------------------------|-----------|---------------------------------|----------------------|--------------|-------------|---------------------|-------------------------------------------|--------------------------------------------|----------------------|------|
| Jlubione               | 🏉 CMS -          | LPT Czas w Las                        |                                                |           |                                 |                      |              |             |                     |                                           |                                            |                      |      |
| Znajdź: dług           | 1                |                                       |                                                |           | Poprzednie                      | Następne             | 🖉 Opcje 🔹    |             |                     |                                           |                                            |                      |      |
| rzegladaj 💙 d          | odaj obiekt      | Dobiekty w nadles                     | śnictwach 🙄 mod                                | lerowanie | zmian                           |                      |              |             |                     |                                           |                                            |                      | _    |
| ikej id                | Nazw             | /a obiektu                            | ۷ [                                            | Vojewódzi | two wybierz                     | Powiat               | wy/bierz     | <b>v</b> S. | zukaj:              | w pr                                      | olu wybierz                                |                      | -    |
| 🐑 Nadleśnic            | two wybier       | z                                     |                                                |           | Typ obiek                       | tu wybierz           |              | ~           | OK)                 |                                           |                                            |                      |      |
| Baza <sup>a</sup> Sekt | or Nr<br>obiektu | Nazwa obiektu                         | Typ obiektu                                    | Skrót     | Nadleśnictwo /<br>Park Narodowy | Adres                | Województwo  | Powiat      | E-<br>mail Artykuły | Data ostatniej<br>aktualizacji<br>obiektu | Osoba dokonujęca<br>ostatniej aktualizacji |                      |      |
| 2                      | 7289             | Parking Lesny                         | Parking leśny i<br>miejsce postóju<br>pojazdów | PL        | Nadleśnictwo Syców              | Wioska               | opolskie     | namysłowski |                     | 2012-08-23<br>14:57:08                    | Administrator<br>Systemu                   | ي 🕲 <sub>م</sub> 🖬   | 1    |
| 2                      | 7288             | Parking leśny                         | Parking leśny i<br>miejsce postoju<br>pojszdów | PL        | Nadleśnictwo Syców              | Smardze              | dolnośląskie |             |                     | 2012-08-23<br>14:57:08                    | Administrator<br>Systemu                   | ي <mark>ي</mark> ا   | 1    |
| 2                      | 7287             | Parkin <mark>g</mark> leśny           | Parking leśny i<br>miejsce postoju<br>pojazdów | PL        | Nadleśnictwo Syców              | Drołtowice           | dolnośląskie |             |                     | 2012-08-23<br>14:57:08                    | Administrator<br>Systemu                   | ی 😒 <sub>د</sub>     | 1    |
| 2                      | 7288             | Parking leśny                         | Parking lešny i<br>miejsce postoju<br>pojazdów | PL        | Nadleśnictwo Syców              | Dziesławice          | dolnośląskie |             |                     | 2012-08-23<br>14:57:08                    | Administrator<br>Systemu                   | 🖬 <sub>(1)</sub> 📚 😒 | 1    |
| 2                      | 7285             | miejsce postoju<br>Parchów            | Parking leśny i<br>miejsce postoju<br>pojazdów | PL        | Nadleśnictwo Lubin              | Parchów              | dolnośląskie |             |                     | 2012-08-23<br>14:57:08                    | Administrator<br>Systemu                   | G 😒 🕲                | 1    |
| 2                      | 7284             | Parking lešny                         | Parking leśny i<br>miejsce postoju<br>pojazdów | PL        | Nadleśnictwo Syców              | Międzybórz           | dolnośląskie |             |                     | 2012-08-23<br>14:57:08                    | Administrator<br>Systemu                   | 🖬 <sub>(0)</sub> 🕲 😠 | 1    |
| 2                      | 7283             | Parking na<br>przełęczy Sokolej       | Parking leśny i<br>miejsce postoju<br>pojazdów | PL        | Nadleśnictwo<br>Wałbrzych       | Sokolec              | doinośląskie |             |                     | 2012-08-23<br>14:57:08                    | Administrator<br>Systemu                   | G 🕲 🔊                | 1    |
| 2                      | 7282             | Parking w<br>Unisławiu                | Parking leśny i<br>miejsce postoju<br>pojazdów | PL        | Nadleśnictwo<br>Wałbrzych       | Unisław              | dolnośląskie |             |                     | 2012-08-23<br>14:57:08                    | Administrator<br>Systemu                   | 🗖 <sub>(0</sub> 😒 😞  | 1    |
| 2                      | 7281             | Parking na<br>przełęczy<br>Walimskiej | Parking leśny i<br>miejsce postoju<br>pojazdów | PL        | Nadleśnictwo<br>Wałbrzych       | Walim                | dolnośląskie |             |                     | 2012-08-23<br>14:57:08                    | Administrator<br>Systemu                   | G 🕲 🔊                | 1    |
| 2                      | 7280             | Parking Paczyna<br>645                | Parking leśny i<br>miejsce postoju<br>pojazdów | PL        | Nadlešnictwo<br>Rudziniec       | Niewiesze-<br>bycina | ŝląskie      |             |                     | 2012-08-23<br>14:57:08                    | Administrator<br>Systemu                   | 🖬 <sub>(0</sub> 🕲 😓  | 1    |
| 2                      | 7779             | Parkino lačnu                         | Parking lešny i<br>mielsce postoliu            | PI        | Nadleśnictwo                    | 7adosioa             | ondekie      |             |                     | 2012-08-23                                | Administrator                              | <b>n n</b> e.        | . 11 |
|                        |                  |                                       |                                                |           |                                 |                      | 10 10 10     |             |                     |                                           | 110.00                                     |                      | -    |

# Informacja o liczbie obiektów.

Jeżeli chcą Państwo otrzymać informację o łącznej liczbie obiektów Państwa Nadleśnictwa zamieszczonych w bazie Czas w Las proszę kliknąć OBIEKTY W NADLEŚNICTWACH (rys. poniżej).

| Data: 24.05                           | .2011<br>biekty       | moje da                     | ne                            |                                   |                     |                                            |                                            |                         |             | W                         | EB int     | erfc        | IC <del>C</del> |
|---------------------------------------|-----------------------|-----------------------------|-------------------------------|-----------------------------------|---------------------|--------------------------------------------|--------------------------------------------|-------------------------|-------------|---------------------------|------------|-------------|-----------------|
|                                       | dat 📲 di              | adai ahiald                 | • Antipite                    |                                   |                     |                                            |                                            |                         |             | użytkownik: Przer         | mysław Kav | va   wy     | yloguj          |
| przegia                               | <u>da</u> ] 🛃 di      | odaj oblekt                 | J oblekty W                   | nadiesnictwa                      | an 🖬                | noderowanie zmian                          |                                            |                         |             |                           |            |             |                 |
| Szukaj Id                             |                       | Nazv                        | wa obiektu                    |                                   |                     | Województwo wy                             | /bierz                                     | Powiat wybier           | z           |                           |            |             |                 |
| Szukaj N                              | adleśnict             | wo wybier                   | rz                            | Typ obie                          | ktu w               | ybierz                                     |                                            | ок                      |             |                           |            |             |                 |
| ID Baza                               | * Sektor              | Nr<br>obiektu               | Nazwa<br>obiektu              | Typ<br>obiektu                    | Skrót               | Nadleśnictwo / Park<br>Narodowy            | Adres                                      | Województwo             | Powiat      | E-mail                    | Artykuły   |             |                 |
| 311 2                                 | A3                    | 311                         | Przebrno                      | Miejsce na<br>ognisko             | MnO                 | Nadleśnictwo Elblag                        |                                            | pomorskie               | nowodworski | elblag@gdansk.lasy.gov.pl | G          | <b>)</b> () | Ť               |
| 264 1                                 | A3                    | 264                         | Krynica<br>Morska             | Pokój<br>gościnny                 | PG                  | Nadleśnictwo Elblag                        | Gdańska 53 82-120<br>Krynica Morska        | pomorskie               | nowodworski | elblag@gdansk.lasy.gov.pl | C          | 8<br>8      | Ŵ               |
| 262 1                                 | A3                    | 262                         | Kadyny                        | Pokój<br>gościnny                 | PG                  | Nadleśnictwo Elblag                        | 82-340 Tolkmicko,<br>Kadyny 63 a           | warmińsko-<br>mazurskie | elblaski    | elblag@gdansk.lasy.gov.pl | G          | <b>)</b> %  | Ť               |
|                                       |                       |                             |                               |                                   |                     |                                            | 1-3                                        |                         |             |                           |            |             |                 |
| * Baza:<br>1) ośrodek<br>2) miejsce t | szkolenio<br>biwakowa | wo - wypoc<br>ania; ścieżka | czynkowy; kv<br>a dydaktyczni | vatera myśliws<br>a; miejsce na o | ika; pok<br>gnisko, | ój gościnny; obiektu eduk<br>parking leśny | acyjnego/muzealnego                        | (np. ośrodek lub izi    | ba)         |                           |            |             |                 |
|                                       |                       |                             |                               |                                   |                     |                                            |                                            |                         |             |                           | «          |             | $\odot$         |
|                                       |                       |                             |                               |                                   |                     | © 20                                       | WEB interface 4.5<br>01 - 2011 internet AR | г                       |             |                           |            |             |                 |

Informacje o dacie ostatniej aktualizacji i osobie, która ją dokonywała. Informacje te wyświetlają się w prawym górnym rogu każdego obiektu.

|                  |            |                                 |                   |                                               |                  |                                           | użytkownik: Wioletta Kacp                                          | rzyk i wyloguj          |
|------------------|------------|---------------------------------|-------------------|-----------------------------------------------|------------------|-------------------------------------------|--------------------------------------------------------------------|-------------------------|
| przeglącaj 🖬 oc  | objoblekt  | obiekty w nadiesnictwach        | moderowanie zmian |                                               |                  |                                           |                                                                    |                         |
| іусја оріек      | αu         |                                 |                   |                                               |                  |                                           |                                                                    |                         |
| poprzedni obiekt | t    nastę | ony obiekt >>                   |                   |                                               | <                | Data ostatniej :<br>Data ostatniej ostatn | aktualizacji obiektu: 2012-08-2<br>niej aktualizacji: Administrato | 3 14:57:08<br>r Systemu |
|                  |            | Informacje podstawowe           |                   |                                               | Atrakcje         | w okolicy                                 |                                                                    |                         |
|                  |            |                                 |                   | 44                                            | Ter.             | -                                         | 00                                                                 |                         |
| twa obiektu      | Parking I  | eśny                            |                   |                                               | Grzybobranie     | Wędkarstwo                                |                                                                    |                         |
| obiektu          | Parking    | leśny i miejsce postoju pojazdi | ów 💌              | Ścieżka dy/dakty/czna /<br>trasa turysty/czna |                  |                                           | Wypożyczalnia rowerów                                              |                         |
|                  |            | Lokalizacja i adres             |                   | -                                             | 1 Ale            | 64                                        | K.                                                                 |                         |
|                  |            | Nadleśnictwo Zawadzkie          | *                 | to Mari                                       | ale              | 00                                        |                                                                    |                         |
| gość geografi    |            | 14.19.54                        |                   | Wypozyczalnia                                 |                  | Przejażdzki bryczka,                      |                                                                    |                         |
|                  |            | 52.18.23 Mag                    | Da                | kajaków, łódek                                | Jazda konna      | saniami                                   | wyolag narolarski                                                  |                         |
|                  |            | Osiek                           |                   |                                               | -                | 6                                         |                                                                    |                         |
|                  |            |                                 |                   |                                               |                  |                                           |                                                                    |                         |
|                  |            | -                               | ~                 | Basen kryty                                   | Basen odkryty    | Kapielisko strzeżone                      | Kapielisko niestrzeżone                                            |                         |
| jewództwo        |            | opolskie 💌                      |                   | and                                           | 610              | î <del>n</del>                            | 5                                                                  |                         |
|                  |            | wy/bierz 💉                      |                   |                                               |                  |                                           |                                                                    |                         |
| fon              |            |                                 |                   | Miejsce na ognisko                            | Możliwość zakupu | Możliwość przyjazdu z                     | Udogodnienia dla                                                   |                         |
|                  |            |                                 |                   |                                               | orewna           | psem iup kotem                            | mepernosprawnych                                                   |                         |
| uail.            |            |                                 |                   | A                                             | R                | P.                                        | - <b>1</b>                                                         |                         |
|                  |            |                                 |                   |                                               |                  |                                           |                                                                    | >                       |

# Wyszukiwanie w bazie obiektów tekstów, znaków w konkretnym, wybranym polu

Jeżeli posiadają Państwo znaczną liczbę obiektów i problematyczne jest przeglądanie wszystkich z nich w poszukiwaniu np. błędów w adresie mailowym, wystarczy wpisać odpowiedni tekst we wskazane pole (zaznaczone na czerwono), a baza sama wskaże jego lokalizację (rys. poniżej).

| Sžukaj <b>Id</b>            | Nazw          | a obiektu                       |                                                | Wojewódz | two wybierz                     | Y Powiat    | wybierz      | × *         | akaji @lasy         | w p                                       | elu E-mail                                 |              |              |      |
|-----------------------------|---------------|---------------------------------|------------------------------------------------|----------|---------------------------------|-------------|--------------|-------------|---------------------|-------------------------------------------|--------------------------------------------|--------------|--------------|------|
| Nadleśnictw                 | o Wybier      | Σ                               |                                                |          | Yp obiek                        | tu wybierz  |              | ~           | OK                  |                                           |                                            | _            |              |      |
| ID Baza <sup>s</sup> Sektor | Nr<br>obiektu | Nazwa obiektu                   | Typ objekts                                    | ı Skrót  | Nadleśnictwo /<br>Park Narodowy | Adres       | Województwo  | Powiat      | E-<br>mail Artykuły | Data ostatniej<br>aktualizacji<br>objektu | Osoba dokonująca<br>oslatniej aktualizacji |              |              |      |
| 289 2                       | 7289          | Parking Lesny                   | Parking leśny i<br>miejsce postóju<br>pojazdów | PL       | Nadleśnictwo Syców              | Wioska      | opolskie     | namysłowski |                     | 2012-08-23<br>14:57:08                    | Administrator<br>Systemu                   | <b>D</b> (0) | <b>(</b> )   | , 1  |
| 288 2                       | 7288          | Parkin <mark>g</mark> leány     | Parking leśny i<br>miejsce postoju<br>pojazdów | PL       | Nadleśnictwo Syców              | Smardze     | dolnośląskie |             |                     | 2012-08-23<br>14:57:08                    | Administrator<br>Systemu                   | •            | <b>3</b>     | 1    |
| 287 2                       | 7287          | Parking leśny                   | Parking leśny i<br>miejsce postoju<br>pojazdów | PL       | Nadleśnictwo Syców              | Drottowice  | doinośląskie |             |                     | 2012-08-23<br>14:57:08                    | Administrator<br>Systemu                   |              | <b>(3</b> )  | , 亩  |
| 286 2                       | 7286          | Parking leśny                   | Parking lešny i<br>miejsce postoju<br>pojazdów | PL       | Nadleśnictwo Syców              | Dziesławice | dolnośląskie |             |                     | 2012-08-23<br>14:57:08                    | Administrator<br>Systemu                   | (0)          | <b>(</b> )   | , 11 |
| 285 2                       | 7285          | miejsce postoju<br>Parchów      | Parking leśny i<br>miejsce postoju<br>pojazdów | PL       | Nadleśnictwo Lubin              | Parchów     | doinośląskie |             |                     | 2012-08-23<br>14:57:08                    | Administrator<br>Systemu                   | <b>D</b> (0) | <b>1</b>     | ,    |
| 284 2                       | 7284          | Parking lesny                   | Parking leśny i<br>miejsce postoju<br>pojazdów | PL       | Nadleśnictwo Syców              | Międzybórz  | dolnośląskie |             |                     | 2012-08-23<br>14:57:08                    | Administrator<br>Systemu                   | •            | <b>(</b> )   | , 亩  |
| 283 2                       | 7283          | Parking na<br>przełęczy Sokolej | Parking leśny i<br>miejsce postoju<br>pojazdów | PL       | Nadleśnictwo<br>Wałbrzych       | Sokolec     | dolnośląskie |             |                     | 2012-08-23<br>14:57:08                    | Administrator<br>Systemu                   | <b>D</b> (0) | <b>()</b>    | , 亩  |
| 282 2                       | 7282          | Parking w<br>Unisławiu          | Parking leśny i<br>miejsce postoju<br>pojazdów | PL       | Nadleśnictwo<br>Wałbrzych       | Unisław     | doinośląskie |             |                     | 2012-08-23<br>14:57:08                    | Administrator<br>Systemu                   | •            | <b>(3)</b> ~ | . 11 |
|                             | -             | Parking na                      | Parking leåny i                                |          | Nadleśnictwo                    | 187-K       |              |             |                     | 2012-08-23                                | Administrator                              | -            | Sec. 11      | -    |

## Wyświetlanie rekordów

Istnieje możliwość wyboru liczby wyświetlanych rekordów (obiektów) na jednej stronie: 20, 60, 100, 200, 500.

Aby zmienić liczbę wyświetlanych rekordów proszę przejechać suwakiem na sam dół strony, na której wyświetlone są obiekty i wybrać pożądaną liczbą wyświetlonych obiektów (rys. poniżej).

| ) <b>O</b> - I                       | nttp://                       | www.czaswlas.p                          | l/_admin/obiekty/                                            | ?p=1    |                                                      |                                           |                                     | - 🛛 🔶 )           | 🔇 🔧 bip balig          | ród nadleśnictwo         |                      | 2    |
|--------------------------------------|-------------------------------|-----------------------------------------|--------------------------------------------------------------|---------|------------------------------------------------------|-------------------------------------------|-------------------------------------|-------------------|------------------------|--------------------------|----------------------|------|
| Ulubione                             | 🏉 CMS -                       | LPT Czas w Las                          |                                                              |         |                                                      |                                           |                                     |                   |                        |                          |                      |      |
| Znajdź: dłu                          | ıg                            |                                         |                                                              |         | Poprzednie                                           | Następne                                  | 🥖 Opcje 👻                           |                   |                        |                          |                      |      |
| 78 2                                 | 7278                          | Parking lesny                           | Parking lešny i<br>miejsce postoju<br>pojazdów               | PL      | Nadleśnictwo<br>Dąbrowa                              | Leśnictwo<br>Dąbrowa                      | kujawsko-<br>pomorskie              |                   | 2012-08-23<br>14:57:08 | Administrator<br>Systemu | o 🕲 ,                | 5 11 |
| 77 2                                 | 7277                          | Parking Leśny                           | Parking lešny i<br>miejsce postoju<br>pojazdów               | PL      | Nadleśnictwo<br>Dąbrowa                              | Leŝnictwo<br>Dabrowa                      | kujawsko-<br>pomorskie              |                   | 2012-08-23<br>14:57:08 | Administrator<br>Systemu | 🖬 <sub>(0)</sub> 🕲 🤉 | 5 11 |
| 78 2                                 | 7278                          | Parking Leśny<br>leśnictwo<br>Kotówka   | Parking leśny i<br>miejsce postoju<br>pojazdów               | PL      | Nadleánictwo<br>Dąbrowa                              | Lešnictwo<br>Kotówka                      | kujawsko-<br>pomorskie              |                   | 2012-08-23<br>14:57:08 | Administrator<br>Systemu | 🖬 <sub>(0)</sub> 🕲 , | 5 11 |
| 15 2                                 | 7275                          | Parking leśny                           | Parking lešny i<br>miejsce postoju<br>pojazdów               | PL      | Nadleśnictwo<br>Dąbrowa                              | Lewśnictwo<br>Czersk Świecki              | kujawsko-<br>pomorskie              |                   | 2012-08-23<br>14:57:08 | Administrator<br>Systemu | 🖬 <sub>(0)</sub> 📚 ş | 0 1  |
| 74 2                                 | 7274                          | Parking leśny                           | Parking leśny i<br>miejsce postoju<br>pojazdów               | PL      | Nadleśnictwo<br>Zawadzkie                            | Kolonowskie                               | opolskie                            |                   | 2012-08-23<br>14:57:08 | Administrator<br>Systemu | 🖬 <sub>(0)</sub> 🤓 , | 5 11 |
| 73 2                                 | 7273                          | Parking lesny                           | Parkin <mark>g lešny i</mark><br>miejsce postoju<br>pojazdów | PL      | Nadleśnictwo<br>Zawadzkie                            | Osiek                                     | opolskie                            |                   | 2012-08-23<br>14:57:08 | Administrator<br>Systemu | 🗖 <sub>(0)</sub> 😨 ; | ð ff |
| 72 2                                 | 7272                          | Parking leśny                           | Parking leśny i<br>miejsce postoju<br>pojazdów               | PL      | Nadleśnictwo<br>Zawadzkie                            | Łaziska                                   | opolskie                            |                   | 2012-08-23<br>14:57:08 | Administrator<br>Systemu | 🖬 <sub>(0)</sub> 🕲 , | 5    |
| 1 2                                  | 7271                          | Parking leåny                           | Parking leśny i<br>miejsce postoju<br>pojazdów               | PL      | Nadleśnictwo<br>Zawadzkie                            | Staniszcze<br>Wielkie                     | opolskie                            |                   | 2012-08-23<br>14:57:08 | Administrator<br>Systemu | 🖬 <sub>(0)</sub> 🔇 ; | 0 1  |
| 02                                   | 7270                          | Parking leśny                           | Parking leśny i<br>miejsce postoju<br>pojazdów               | PL      | Nadleśnictwo<br>Zawadzkie                            | Staniszcze<br>Wielkie                     | opolskie                            |                   | 2012-08-23<br>14:57:08 | Administrator<br>Systemu | 🖬 <sub>(0)</sub> 🤓 , | 0    |
|                                      |                               |                                         |                                                              | 1-20    | ) <u>21-40</u>   <u>41-60</u>     <u>7</u>           | 141-7160   <u>7161-</u> 71                | 180   <u>7181-7181</u>   llość na s | unie 20 💟         | >                      |                          |                      |      |
| ia:<br>rođek szkole<br>jejsce biwako | niowo - wypo<br>wania: ścieżk | czynkowy; kwatera<br>a dydaktyczna i sz | myśliwska; pokój go<br>Jaki turystyczne; mia                 | išcinny | ; obiekt edukacji ekolog<br>s ognisko: parking leśni | jicznej i muzealny<br>v i miejsce postoju | poiazdów: inne obiekty teren        | owe (nienoclegowe | : trasv turvstvozne    | ł                        |                      |      |
|                                      |                               |                                         |                                                              |         |                                                      |                                           |                                     |                   |                        |                          |                      |      |
|                                      |                               |                                         |                                                              |         |                                                      | WEB inter                                 | face 4.5                            |                   |                        |                          |                      | 100  |
|                                      |                               |                                         |                                                              |         |                                                      | © 2001 - 2012                             | internet ART                        |                   |                        |                          |                      |      |
|                                      |                               |                                         |                                                              |         |                                                      |                                           |                                     |                   |                        |                          |                      |      |

Jeśli będą mieli Państwo jakiekolwiek problemy prosimy o kontakt z p. Magdaleną Choińską (m.choinska@bedon.lasy.gov.pl).

Autorzy instrukcji: Wioletta Kacprzyk, Magdalena Choińska, Miłosława Hyży – ORWLP w Bedoniu